# Daten-Logger / K,J,E,T, Type THERMOMETER

# 

5020-0319

Manual/ Bedienungsanleitung

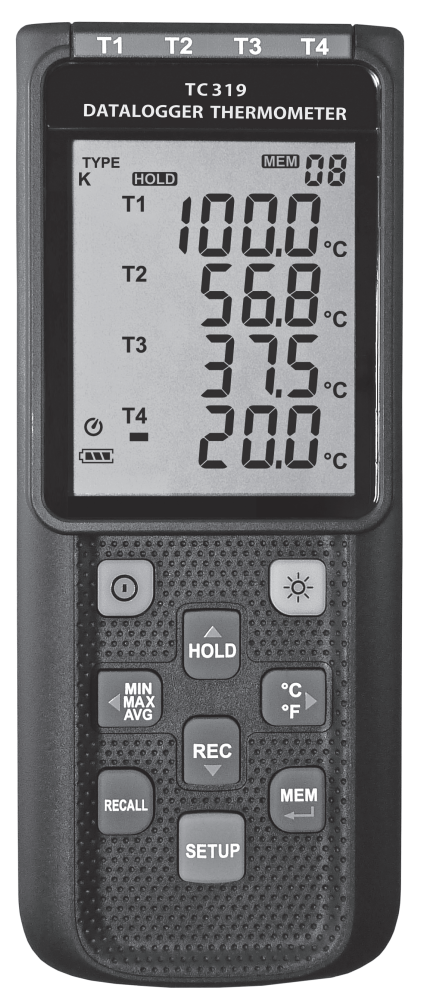

## INHALTSVERZEICHNIS

## TITEL

## SEITE

| 1. | Allgemein                                                    | .1      |
|----|--------------------------------------------------------------|---------|
| 2. | Sicherheitsinformationen                                     | 1       |
| 3. | Merkmale                                                     | .1      |
| 4. | Spezifikationen                                              | .2      |
| 5. | Anordnung Tasten / Symbole                                   | 3       |
| 6. | Tasten Erklärung                                             | .5      |
|    | 6.1 Power ON/OFF Taste                                       | .5      |
|    | 6.2 Hintergrundbeleuchtung.                                  | .5      |
|    | 6.3 Hold-Taste                                               | .5      |
|    | 6.5 MEM-Taste                                                | .5<br>5 |
|    | 6.6 RECALL / Speicher - Taste                                | .5      |
|    | 6.7 MAX/MIN/AVG - Taste                                      | .6      |
|    | 6.8 Auswahl Temperatur Einheiten                             | .6      |
|    | 6.9 SETUP-Taste                                              | .6      |
| 7. | Bedienungshinweise                                           | .6      |
|    | 7.1 Einstell Optionen                                        | 6       |
|    | 7.2 Menüpunkte                                               | .6      |
|    | 7.3 Menubeschreibung                                         | 8.<br>8 |
|    | 7.3.2 Speicherintervall einstellen.                          | .8      |
|    | 7.3.3 Offset einstellen um Fühlerabweichungen zu korrigieren | .8      |
|    | 7.3.4 Alarmpunkt einstellen (nur für Kanal 1)                | .8      |
|    | 7.3.5 Differenzanzeige T1-T2 einstellen                      | .9      |
|    | 7.3.6 Auto oli - Zeit einstellen                             | .9<br>Q |
|    | 7.4 Datenspeicher löschen                                    | 0       |
|    | 7.5 Displayspeicher löschen1                                 | 0       |
|    | 7.6 Mit dem Computer verbinden1                              | 0       |
| 8. | Inbetriebnahme1                                              | 0       |
|    | 8.1 Batterie wechseln1                                       | 0       |
| 9. | Testlink SE-520 Software                                     | 1       |
| 10 | . Wartung                                                    | 7       |
|    |                                                              |         |

## CONTENTS

| TITLE                                        | PAGE     |  |  |  |  |
|----------------------------------------------|----------|--|--|--|--|
| 1. General Description                       | 18       |  |  |  |  |
| 2. Safety Information                        |          |  |  |  |  |
| 3. Features                                  | 18       |  |  |  |  |
| 4. Specifications                            | 19       |  |  |  |  |
| 5 Symbol Definition and Button Location      | 20       |  |  |  |  |
| 6. Button Instructions                       | 20<br>ວວ |  |  |  |  |
|                                              | 22       |  |  |  |  |
| 6.1 Power UN/UFF button                      | 22<br>22 |  |  |  |  |
| 6.3 Data-Hold button                         |          |  |  |  |  |
| 6.4 REC button                               | 22       |  |  |  |  |
| 6.5 MEM button                               | 22       |  |  |  |  |
| 6.6 RECALL Saved Reading Button              | 22       |  |  |  |  |
| 6.7 MAX/MIN/AVG Button                       | 23       |  |  |  |  |
| 6.9 SETUP Button                             | 23       |  |  |  |  |
| 7. Operating Instructions                    |          |  |  |  |  |
| 7.1 Setup Options                            | 23       |  |  |  |  |
| 7.2 Menu Item                                | 23       |  |  |  |  |
| 7.3 Menu Description                         | 25       |  |  |  |  |
| 7.3.1 Select thermocouple type               | 25       |  |  |  |  |
| 7.3.2 Setting interval time for data storing | 25       |  |  |  |  |
| 7.3.4 Set alarm point (only for channel T1)  | 20<br>25 |  |  |  |  |
| 7.3.5 Set T1-T2 subtraction mode             |          |  |  |  |  |
| 7.3.6 Set auto power off time                | 26       |  |  |  |  |
| 7.3.7 Set system clock                       | 26       |  |  |  |  |
| 7.4 Clearing Data Logger Records             | 27       |  |  |  |  |
| 7.5 Clearing Instant Read-out Memory         | ۲۲       |  |  |  |  |
| O Connecting TO A computer                   |          |  |  |  |  |
| o. Power Preparation                         |          |  |  |  |  |
| 8.1 Battery Replacement                      | 27       |  |  |  |  |
| 9. Testlink SE-520 Software                  | 28       |  |  |  |  |
| 10. Maintenance                              | 34       |  |  |  |  |

## 1. ALLGEMEIN

Bitte lesen Sie vor Gebrauch die Bedienungsanleitung aufmerksam durch.

Einstellungen und Messergebnisse werden auf dem hintergrundbeleuchtetem LCD als Zahl und Bargraph dargestellt.

Die Messdaten können via USB direkt auf einen Computer übertragen werden, oder auf dem Gerät abgespeichert werden. Gespeicherte Daten können ebenso an einen Computer via USB übertragen werden.

## 2. SICHERHEITSINFORMEN

Lesen Sie bitte sorgsam die folgenden Informationen, bevor Sie mit den Messungen beginnen.

Benutzen Sie das Messgerät nur in der beschriebenen Form, anderenfalls erlischt die auf das Gerät gewährleistete Garantie.

## Umweltbedingungen

- Max. bis 2000 Meter über Meeresspiegel
- Relative Feuchtigkeit max. = 90% rH
- Arbeitstemperaturbereich = 0...+ 50 °C

## Wartung & Reinigung

- Reparaturarbeiten am Gerät sollten nur durch den Hersteller durchgeführt werden.
- Halten Sie bitte das Gerät sauber und in trockenem Zustand.

## Sicherheitskennzeichnung

**CEUK** Konform mit EMC Es werden nur Orginalersatzteile verwendet

## 3. MERKMALE

- 4 Messeingänge
- Thermoelement Typt K, J, E, T
- Alarmfunktion
- Schnelle Ansprechzeit und Messtaktrate
- 16.000 Messwertespeicher pro Messkanal
- Softwarespeicherwiedergabe
- USB PC Interface mit Windows Software
- Einstellbare Auto-off Zeit

## 4. SPEZIFIKATION

| Messbereich :          | K: -200°C ~ 1372°C (-328°F ~ 2501°F)<br>J: -200°C ~ 1000°C (-328°F ~ 1832°F)<br>E: -200°C ~ 750°C (-328°F ~ 1382°F)<br>T: -200°C ~ 400°C (-328°F ~ 752°F) |
|------------------------|----------------------------------------------------------------------------------------------------|
| Auflösung :            | $0,1^{\circ}C < 600^{\circ}C / 0,1^{\circ}F < 1000^{\circ}F,$<br>$1^{\circ}C \ge 600^{\circ}C / 1^{\circ}F \ge 1000^{\circ}F$                             |
| Temperaturkoeffizient: | 0,01% vom Messwert + 0,05°C pro °C (<18°C oder >28°C)                                                                                                    |
| Messtaktrate :         | 2 Messungen pro Sekunde                                                                                                    |
| Batterietyp :          | UM-4 oder AAA 1,5V Batterie x 4                                                                                                    |
| Batteriestandzeit :    | Ca. 100 Stunden (Alkaline Batterie)                                                                                                    |
| Arbeitstemperatur :    | 0°C 50°C (32°F 122°F)                                                                                                    |
| Feuchtebedingungen :   | 10 90%RF (nicht kondensierend)                                                                                                    |
| Lagertemperatur :      | -20°C 60°C (-4°F 140°F)                                                                                                    |
| Feuchte :              | 10 75%RF                                                                                                    |
| Abmessungen/Gewicht :  | 187mm(L) × 75mm(W) × 29mm(H)/ ca. 290g                                                                                                    |
| Zubehör :              | Bedienungsanleitung, Batterie 1.5V AAA x 4 Stück, Windows software, micro USB Kabel, K type x 2 Stck., Koffer.                                            |

## 5. ANORDNUNG TASTEN UND SYMBOLE

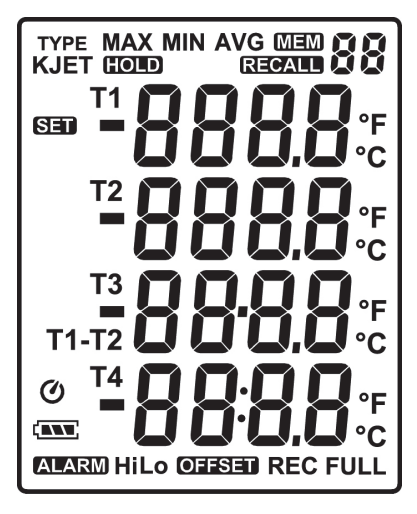

|               | : Batterie-Anzeige                  |
|---------------|-------------------------------------|
| MIN           | : Minimum Anzeige                   |
| MAX           | : Maximum Anzeige                   |
| AVG           | : Durchschnittsanzeige              |
| SET           | : Setup Optionen                    |
| Ø             | : Auto Power Off aktiv              |
| REC           | : Recording Daten-Logger Anzeige    |
| FULL          | : Anzeige Speicher vollr            |
| <b>Mem 88</b> | : Anzeige Speichergrupper           |
|               | : Anzeige Wiedergabe Speichergruppe |
| TYPE<br>KJET  | : Thermoelement Typ                 |
| -888.8        | : Temperaturanzeige                 |
| T1 T2 T3 T4   | : Temperaturkanal                   |
| T1-T2         | : Differenztemperaturanzeige        |
| ALARM         | : Anzeige Temperatur-Alarm          |
| Hi            | : Anzeige Obere Alarmgrenze         |
| Lo            | : Anzeige Untere Alarmgrenze        |
| OFFSET        | : Anzeige Nullpunktkorrektur        |
| °C °F         | : Temperatur-Einheit                |
| HOLD          | : Holf-Funktion                     |

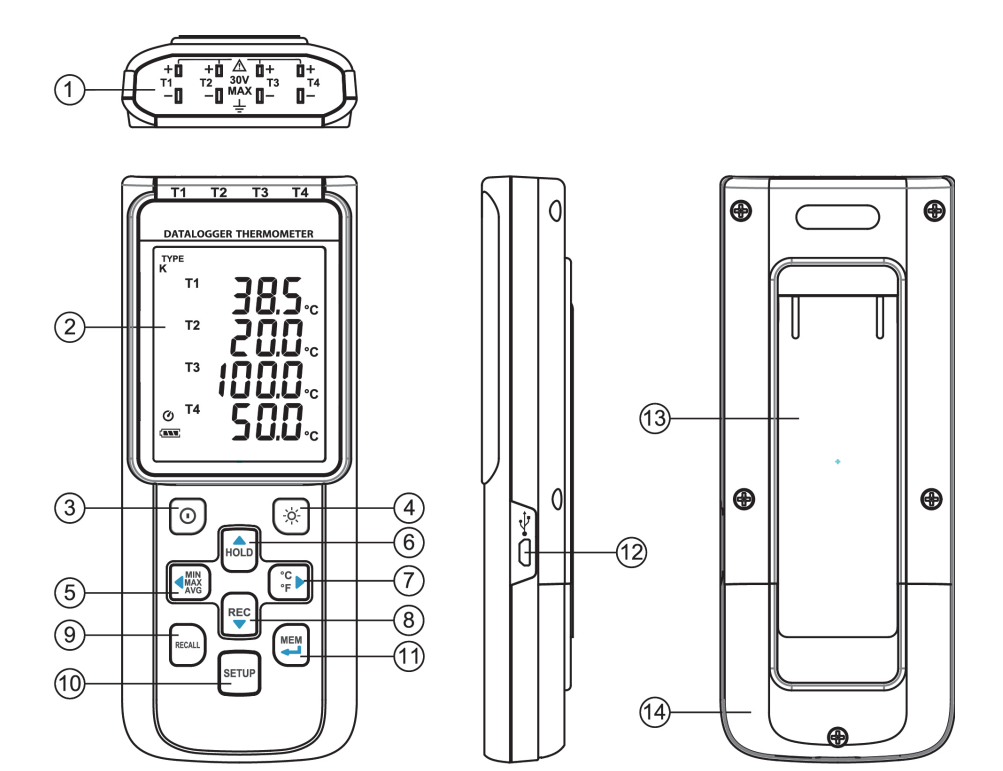

- ① Fühlereingänge
- ② Display
- ③ Power ON/OFF Taste
- ④ Hintergrundbeleuchtung Taste
- 5 MAX MIN AVG Taste
- 6 DATA HOLD Taste
- ⑦ °C , °F Taste

- 8 REC Taste
- In the second second
- 10 SETUP Taste
- 1 MEM Taste (Set 100 Werte)
- 12 USB Interface
- 13 Klappständer
- 1) Batteriefach

## 6. TASTEN ERKLÄRUNG

#### 6.1 Power ON/OFF Taste:

Drücken der 0 Taste schaltet das Messgerät an. Drücken und Halten der 0 Taste für 3 Sekunden schaltet das Gerät aus.

#### 6.2 Hintergrundbeleuchtung:

Durch Drücken der  $\frac{1}{2}$  Taste wird die Hintergrundbeleuchtung aktiviert. Nochmaliges Drücken der  $\frac{1}{2}$  schaltet die Beleuchtung wieder aus. Die Hintergrundbeleuchtung schaltet sich sonst nach 30 Sekunden automatisch ab.

#### 6.3 Data-Hold Button :

Durch betätigen der Hold Taste wird der aktuelle Messwert festgehalten. Durch nochmaliges Drücken der Taste gelangt man wieder in den Mess-Mode.

Hinweis: Während des HOLD-Modes sind die folgenden Tasten deaktiviert:

| SETU | P |
|------|---|
|------|---|

#### 6.4 REC Button:

Durch Betätigen der **REC** Taste wird die Datenaufzeichnung gestartet. Das " **REC** " Symbol wird

auf dem Display angezeigt. Durch nochmaliges betätigen der Taste wird die Aufzeichnung gestoppt.

- <u>Hinweis:</u> Während der Aufzeichung sind die meisten Tasten deaktiviert(z.b. [\*E\*], [\*E\*]). Alle Einstellungen müssen vor Aufzeichnungsstart vorgenommen werden.
- <u>Hinweis:</u> Wenn der Speicher voll ist (16000 Datensätze), blinkt das "**FULL** " Symbol auf dem Display. Die Aufzeichung wird gestoppt.
- <u>Note:</u> Wenn das Batteriesymbol ( " (\_\_\_\_\_ " ) angezeigt wird, kann keine Aufzeichnung gestartet werden. Geht während einer Aufzechnung die Batterieanzeige auf Low wird die Aufzeichnung gestoppt.

#### 6.5 MEM Taste:

Durch Drücken der 🚝 Taste wird der aktuelle Messwert gespeichert. Das Symbol " 📟 🖁 🖁 "

erscheint für 2 Sekunden auf dem Display. Durch nochmaliges Drücken der 🛁 Taste wird der nächste Wert gespeichert.

Es lassen sich 00~99 solcher, einzelner Messwerte speichern.

#### 6.6 RECALL Save Reading Taste:

Die Recall Taste zeigt bei Betätigung die Messwerte aus dem Displayspeicher. Das Symbol " Erecall & " auf dem Display angezeigt.

Mit den Tasten  $\left| \stackrel{\text{HOLD}}{\longrightarrow} \right|$ ,  $\left| \stackrel{\text{REC}}{\longrightarrow} \right|$ ,  $\left| \stackrel{\text{MIN}}{\xrightarrow{\text{AVG}}} \right|$ ,  $\left| \stackrel{\text{CC}}{\xrightarrow{\text{C}}} \right|$  kann man die Messwerte des Displayspeichers auswählen.

Das Display zeigt für 2 Sekunden " hour:minute:second " und danach die Messwerte.

Durch nochmaliges Betätigen der |RECALL| oder |O| Taste wird der RECALL mode beendet.

#### 6.7 MAX/MIN/AVG Taste:

Mit dieser Funktion zeigt der Messwert Maximum, Minimum und Durchschnitt an. Die Werte werden mit jeder Messung aktualisiert.

#### Start:

- (1) Drücke Taste. " **MAX** " Symbol und Maximalwert wird angezeigt.
- (2) Drücke Taste noch einmal. " **MIN** " Symbol und Minimalwert wird angezeigt.
- (3) Drücke Taste noch einmal. " **AVG** " Symbol und Durchschnittswert wird angezeigt.
- (4) Drücke Taste noch einmal. " **MAX**, **MIN** and **AVG** " Symbol blinkt und es werden der aktuell gemessene Wert angezeigt.

#### Verlassen des MAX/MIN/AVG Mode:

Zum Verlassen des MAX/MIN/AVG-Mode die Max Taste 2 Sekunden Drücken und Halten.

#### 6.8 Auswahl Temperatur Einheit:

Drücke die  $\binom{C}{C}$  Taste um zwischen Celsius (°C) und Fahrenheit (°F) zu wechseln..

#### 6.9 SETUP Taste:

| Zur Auwahl de   | er Einstellungen o | lie SETUP | Taste | betätigen. | Zum | Beenden | der | Einstellungen | noch |
|-----------------|--------------------|-----------|-------|------------|-----|---------|-----|---------------|------|
| einmal die SETU | P Taste betätigen  |           |       |            |     |         |     |               |      |

## 7. BEDIENHINWEISE

#### 7.1 Einstell Optionen:

- (1) Zur Auswahl der Einstellungen die Erup Taste drücken. Zum Beenden die Taste noch mal drücken.
- (2) Mit den (HOLD, REC, AND, CF) Tasten werden die entsprechenden Parameter geändert.
- (3) Mit der 📜 Taste werden Änderungen gespeichert und man kommt zur nächsten Auswahl.

#### 7.2 Menüpunkte:

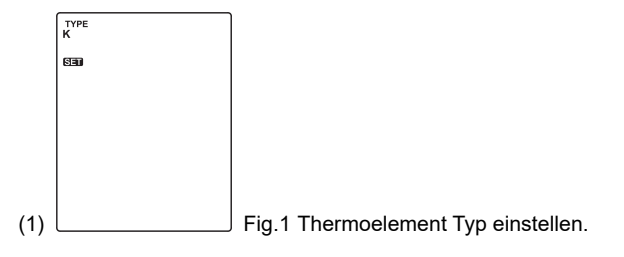

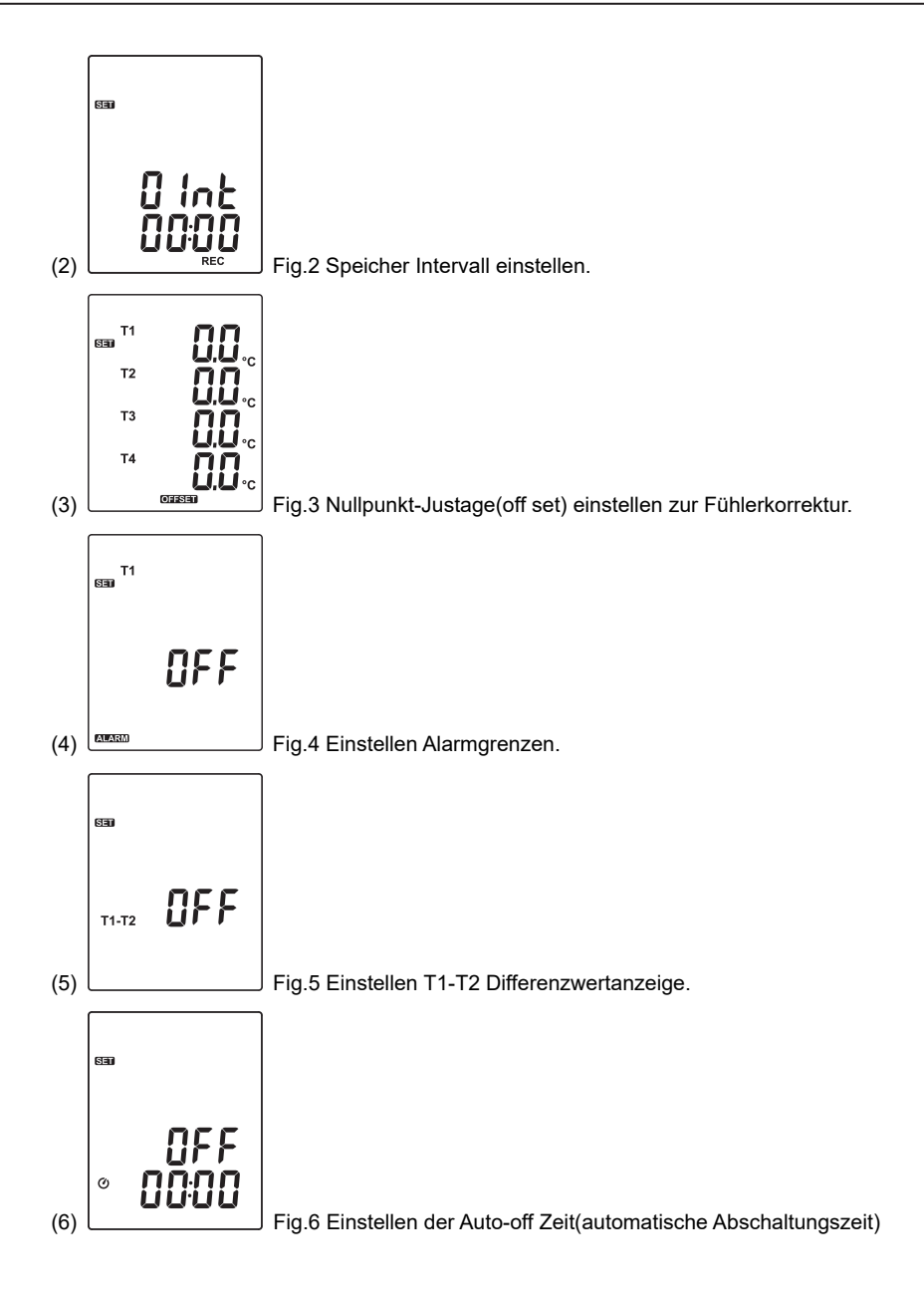

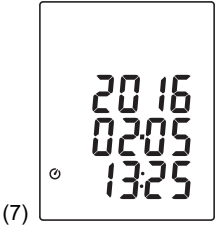

Fig.7 Einstellen Uhrzeit.

#### 7.3 Menü-Beschreibung:

#### 7.3.1 Auswahl Thermoelement Typ: K, J, E, or T

Zur Auswahl die  $\left( \begin{array}{c} Min \\ Axg \\ Axg \end{array} \right)$  oder  $\left( \begin{array}{c} C \\ \bullet_{\mathbf{F}} \end{array} \right)$  Taste betätigen. (siehe Fig.8)

#### 7.3.2 Auswahl Speicherintervall für die Datenaufzeichung:

(1) Zur Auswahl die  $\textcircled{\sc c}{\sc c}$  oder  $\textcircled{\sc c}{\sc c}{\sc c}$  Taste betätigen (für Minuten und Sekunden) (siehe Fig.9)

(2) Durch betätigen der HOLD / REC Tasten erhöhen Sie oder verkürzen Sie die Taktrate.

#### Hinweis:

Einstellbereich: 1 Sekunden (00:01) bis 60 Minuten 59 Sekunden (60:59)

#### 7.3.3 Nullpunktjustage(Offset) zum korrigieren von Fühlerfehlern:

Der Benutzer kann Fühlerfehler durch eine 1-Punktjustage(offset) kompensieren. thermocouple.

- (1) Mit der  $\left( \begin{array}{c} MIN \\ AVG \end{array} \right)$  oder  $\left( \begin{array}{c} C \\ \bullet F \end{array} \right)$  Taste den Messkanal auswählen
- (2) (siehe Fig.10)

Der ausgewählte Messkanal blinkt auf der linken Displayseite.

(3) Zum Ändern der Werte die HOLD / REC Tasten betätigen.

#### Hinweis:

Es lassen sich Werte bis maximal ±5°C oder ±9°F korrigieren.

#### 7.3.4 Alarmpunkt einstellen (nur Kanal1 möglich(T1):

Zum Einstellen siehe (Fig.11 und Fig.12).
(1) Zum Ein- und Ausschalten oder Taste betätigigen.
(2) Bei eingeschaltetem Alarm(on) die Taste zum Einstellen von Hi und Lo (Grenzwerte) betätigen. (siehe Fig.13)

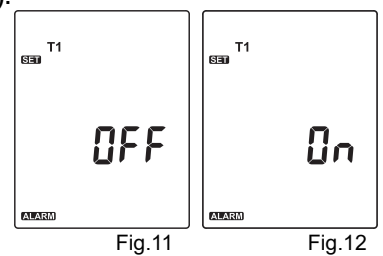

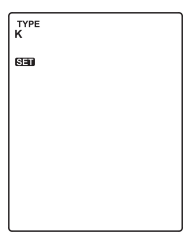

Fig.8

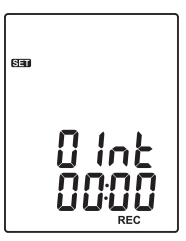

Fig.9

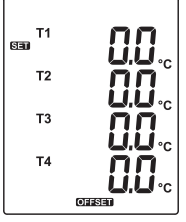

Fig.10

#### Hinweis:

Bei überschreiten des Grenzwertes blinkt das Symbol " ALARM Hi " oder " ALARM Lo " auf dem Display.

Ein akkustisches Signal ertönt: " beep-beep-beep ".

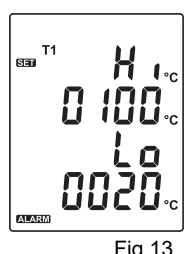

#### 7.3.5 Einstellen T1-T2 Differenzanzeige:

Durch betätigen der oder oder Taste on(T1-T2 aktivieren) oder off (T1-T2 deaktivieren). (siehe Fig.14 or Fig.15)

#### Hinweis:

Bei aktivierter Differenzanzeige (T1-T2), T1-T2 wird auf dem Display angezeigt. (siehe Fig.16)

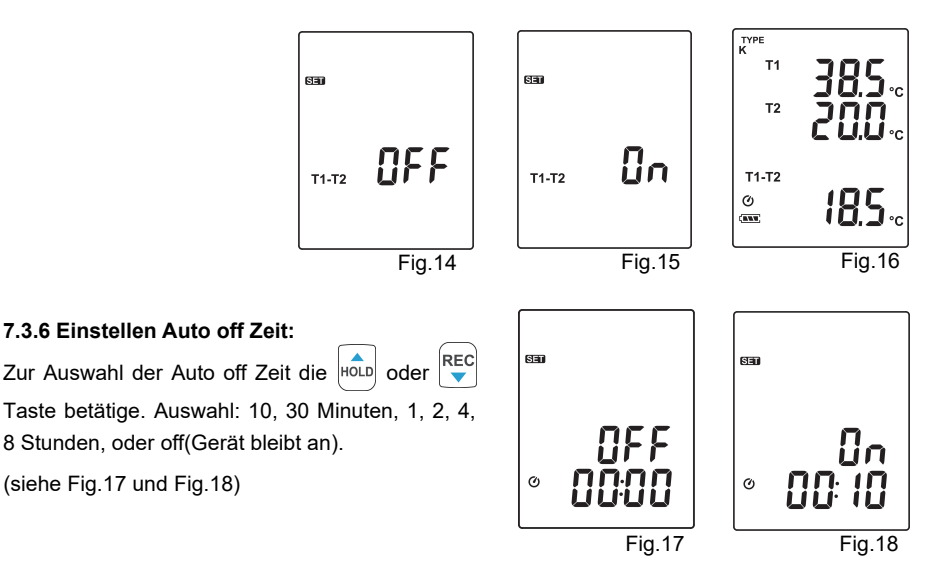

#### 7.3.7 Uhrzeit einstellen:

Die eingebaute Echtzeituhr ermöglicht eine Datenaufzeichnung mit aktuellem Datum und Uhrzeit.

(1) Zur Auswahl von Datum und Uhrzeit die  $\textcircled{MN}_{AVG}$  oder  $\textcircled{C}_{F}$  Taste betätigen.

(siehe Fig.19)

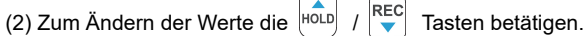

#### Hinweis:

Nach dem Batteriewechsel bitte Datum und Uhrzeit überprüfen.

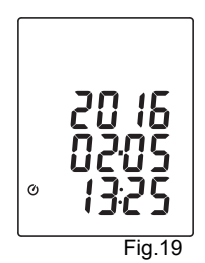

#### 7.4 Löschen des Datenspeichers(Daten-Logger):

(1) Schalten Sie das Messgerät aus.

(2) Drücken und Halten der Taste und durch Drücken der O Taste das Messgerät einschalten.
(3) Durch Halten der Und O Taste, zeigt das Display "REC "," CLr " und " SURE 5, 4...1, 0 " bis der Speicher gelöscht wurde. (Für Abbruch, die Tasten Ioslassen)

#### 7.5 Löschen des Displayspeichers:

(1) Schalten Sie das Messgerät aus.
(2) Drücken und Halten der Taste und durch Drücken der Taste das Messgerät einschalten.
(3) Durch Halten der Taste zeigt das Display "MEM ", " CLr " und " SURE 5, 4...1, 0 " bis der Speicher gelöscht wurde. (Für Abbruch, die Taste vor Anzeige " SURE 0 " lösen.)

Das Display zeigt beim Löschen "  ${\sf CLr}$  " , "  ${\bf 0}$  " und löscht dabei den Displayspeicher von 00 bis 99 Speichersätze.

#### 7.6 Mit dem Computer verbinden:

Das Messgerät kann via USB-Kabel mit dem Computer verbunden werden um die Speicherdaten herunter zu laden oder für eine Echtzeitaufzeichnung(Daten werden direkt am PC aufgezeichnet).

#### 8. INBETRIEBNAHME

#### 8.1 Batteriewechsel:

(1) Sobald die nötige Batteriespannung unterschritten wird, zeigt das Display das Symbol t\_\_\_\_ blinkend an. Die Batterie muss gewechselt werden.

(2) Vor dem Batteriewechsel ist das Messgerät auszuschalten und die Messfühler sind zu entfernen.

Benutzen Sie zum Öffnen des Batteriefachs einen Schraubenzieher. Die alten Batterien durch neue UM-4 AAA size ersetzen.

(3) Das Batteriefach wieder verschließen.

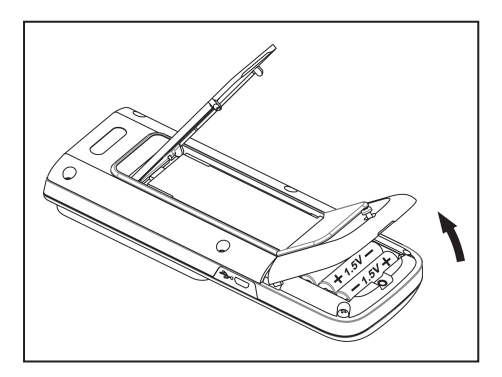

## 9. Testlink SE-520 SOFTWARE

#### 9.1 Die Software SE-520 beinhaltet:

- Software CD
- Micro USB Kabel

#### 9.2 Systemanforderungen:

Windows XP/ VISTA/ Windows 7/ Windows 8/ Windows 10

#### 9.3 Minimum Hardware-Anforderungen:

- PC oder Laptop mit CD-ROM Laufwerk.
- 50 MB Festplattenspeicher für Installation SE520.
- Bildschirm-Auflösung 1024X768

#### 9.4 Tutorial - Software-Schnellstart:

#### Echtzeit-Online-Aufzeichnung:

- (1) Schalten sie das Gerät ein und verbinden sie es via USB mit dem Computer.
- (2) Programm SE520 starten.
- (3) Wenn die Verbindung erfolgreich ist zeigen Messgerät und Computer die gleichen Werte an. Bei Verbindungsproblemen wird im Display "No connection / keine Verbindung" angezeigt.

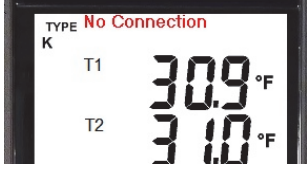

(4) Wählen Sie eine Messtaktrate für die Echtzeitaufnahme aus.

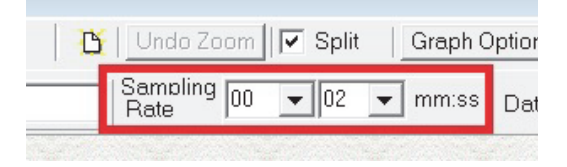

- (5) Wenn die Verbindung erfolgreich hergestellt wurde, klicken sie auf " Echtzeit | Start " oder im Hauptmenü über Echtzeit Datenerfassung starten.
- (6) Zum stoppen " **Real Time | Stop** " auswählen oder 📕 to stop Taste betätigen.

#### 9.5 So speichern Sie die aufgezeichneten Echtzeitdaten:

(1) Klicken Sie auf das Diagrammfenster, das Sie speichern möchten, und das Diagrammfenster wird aktiv. Wählen Sie dann Datei | Speichern Sie im Hauptmenü oder klicken Sie in der Symbolleiste auf

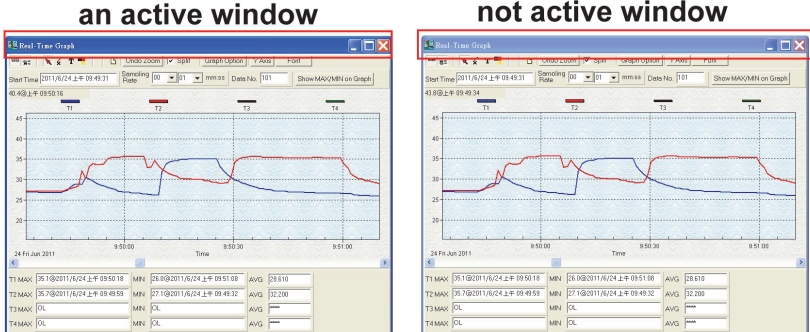

not active window

(2) Es wird ein Dialogfeld zum Speichern angezeigt, in dem Sie den Dateinamen und den Dateityp zum Speichern auswählen können. Sie können zwischen drei Arten von Dateinamen wählen: Binärdatei (\*. Ghf), Textdatei (\*. Txt) und Datei im EXCEL-Format (\*. CSV). Die \* .ghf-Datei benötigt viel weniger Speicherplatz zum Speichern der Daten als die beiden anderen Dateiformate, kann jedoch nur in SE520 verwendet werden. Die Textdatei kann von SE520 und jedem anderen Textverarbeitungsprogramm wie Word, Notepad usw. geöffnet werden. Die Datei im EXCEL-Format kann von SE520 und Microsoft EXCEL geöffnet werden.

Hinweis: Wenn das Dezimaltrennzeichen in Ihrem Land ein Komma ist, wird dieses Dateiformat deaktiviert, da die CSV-Datei auch ein Komma als Datentrennzeichen verwendet

| Organize  New folder                                                                                               | ∷) ► Program Files (x86) ► SES                    | 520 Þ <del>-</del>                                                     | Search SE520                                      | م<br>• • |
|----------------------------------------------------------------------------------------------------|---------------------------------------------------|------------------------------------------------------------------------|---------------------------------------------------|----------|
| COTECH USB over Network Se  ProgramData SiLabs Sonix temp TMRescueDisk Users Windows Windows Cocal Disk (D:)       | Name<br>SE20Help,files<br>temp<br>Template        | Date modified<br>2016/2/26 下午 04<br>2016/2/26 下午 04<br>2016/2/26 下午 04 | Type<br>File folder<br>File folder<br>File folder | Size     |
| Transcend (E:) File name: Save as type: Graph file(*.ghf.only fo Graph file(*.ghf.only fo TXT file(* tht data sene | <pre>   r SE520)   rsE520)   rated by tab) </pre> | III                                                                    |                                                   | •        |

## 9.6 Wie lade ich die aufgezeichneten Daten aus dem Speicher des Thermometers und speichere sie in einer Datei?

- (1) Gerät einschalten.
- (2) Drücken Sie die " REC " Taste um die Aufzeichnung zu starten.
- (3) Zum stoppen ebenso die "REC "Taste drücken.
- (4) Verbinden sie das Messgerät mit dem PC
- (5) Starten Sie das Programm SE520.
- (6) Wählen Sie Daten-Logger im Hauptmenü oder Symbol 🗓 auswählen.

| File Real T | ime Data Logger View Wind | low Help         |                 |                        |                       |    |
|-------------|---------------------------|------------------|-----------------|------------------------|-----------------------|----|
|             |                           | 1                |                 |                        |                       |    |
| T           | T2 T3 T4                  | Real-Time Graph  |                 |                        |                       |    |
| ſ           |                           | 555 BI 🗙 🖌 T 👎   | 🖸 Undo Zoom 🔽 S | Graph Option YAxis For | ıt                    |    |
| 8           |                           | Start Time       | Sampling 00 - 0 | 1 💌 mm:ss Data No. 0   | Show MAX/MIN on Graph |    |
| K           |                           | 32.0@下午 04:17:46 |                 |                        |                       |    |
|             | " २०८•                    |                  | T1              | T2                     | T3                    | TA |
|             |                           | 100              |                 | 12                     | 10                    | 17 |
|             |                           | 80-              |                 |                        |                       |    |
|             | T3 JAC.                   |                  |                 |                        |                       |    |
|             | `                         | 60-              |                 |                        |                       |    |

(7) Informationen zum Messgerät siehe unter Datenlogger.

#### 9.7 Hauptmenü:

| <u>F</u> ile | <u>R</u> eal | Tim      | e <u>D</u> | ata L | ogger | <u>V</u> iew | <u>W</u> indow | <u>H</u> elp |
|--------------|--------------|----------|------------|-------|-------|--------------|----------------|--------------|
| 0            |              | <b>A</b> | ∎ <u>`</u> | 鞣     | Þ     | Π            |                |              |

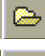

Datei | Öffnen – Abrufen der Dateien von der Festplatte.

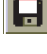

**Speichern** – Speichern Sie die Daten des aktiven Fensters (wenn markiert ist) auf der Festplatte.

Drucken – Daten des aktiven Fensters drucken (Diagramm oder Tabelle).

Drucker Einrichten – Drucker auswählen.

Datei | Beenden: Beendet das Programm.

#### Ansicht | Control Panel:

Durch Öffnen des Bedienfeldfensters kann der Benutzer das Messgerät über die Schaltfläche in diesem Fenster steuern.

#### Ansicht | Echtzeit- Diagramm:

Echtzeit Diagramm öffnen um die Daten im Diagramm anzuzeigen.

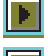

Echtzeit Daten | Start – Datenaufzeichnung starten.

Stopp – Datenaufzeichnung stoppen.

#### DatenLogger:

Durch Öffnen des DatenLogger-Fensters kann der Beutzer in diesem Fenster aufgezeichnete Daten des Messgerätes auf den PC laden.

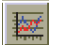

Ausgabe in Grafik - Grafische Darstellung von Tabellendaten.

#### 9.8 Daten-Logger:

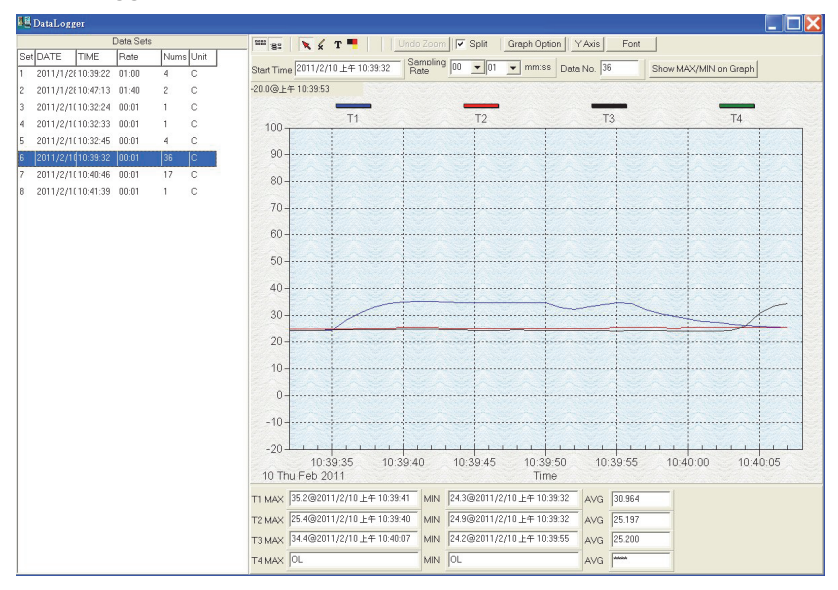

Wenn Sie den Thermometer an den PC angeschlossen haben, wählen Sie im Hauptmenü "DataLogger" oder klicken Sie in der Symbolleiste auf das Datenlogger-Symbol, um die aufgezeichneten Daten vom Messgerät zu laden. Es wird eine Fortschrittsanzeige angezeigt, die den Ladestatus anzeigt. Wenn ein Fehler auftritt, klicken Sie einfach erneut auf das "DataLogger-Symbol"

Nach dem Herunterladen der Daten wird auf der linken Seite angezeigt, wie viele Datensätze geladen wurden, und es werden detaillierte Informationen zu jedem Datensatz angezeigt (Startdaten, Startzeit, Aufzeichnungsrate und Datensatznummern.

|     | Data Sets |          |       |      |      |        |           |           |           |           |
|-----|-----------|----------|-------|------|------|--------|-----------|-----------|-----------|-----------|
| Set | DATE      | TIME     | Rate  | Nums | Unit | Couple | T1 Offset | T2 Offset | T3 Offset | T4 Offset |
| 1   | 2016/2/26 | 16:25:35 | 00:01 | 68   | F    | К      | 0.0       | 0.0       | 0.0       | 0.0       |
| 2   | 2016/2/26 | 16:26:49 | 00:01 | 26   | F    | К      | 0.0       | 0.0       | 0.0       | 0.0       |
| 3   | 2016/2/26 | 16:27:33 | 00:01 | 19   | F    | К      | 0.0       | 0.0       | 0.0       | 0.0       |
| 4   | 2016/2/26 | 16:28:03 | 00:01 | 77   | F    | К      | 0.0       | 0.0       | 0.0       | 0.0       |
| 5   | 2016/2/26 | 16:31:34 | 00:01 | 11   | F    | К      | 0.0       | 0.0       | 0.0       | 0.0       |
| 6   | 2016/2/26 | 16:31:49 | 00:01 | 24   | F    | К      | 0.0       | 0.0       | 0.0       | 0.0       |
| 7   | 2016/2/26 | 16:32:20 | 00:01 | 13   | F    | К      | 0.0       | 0.0       | 0.0       | 0.0       |
| 8   | 2016/2/26 | 16:32:39 | 00:01 | 13   | F    | К      | 0.0       | 0.0       | 0.0       | 0.0       |
| 9   | 2016/2/26 | 16:32:59 | 00:01 | 7    | F    | К      | 0.0       | 0.0       | 0.0       | 0.0       |
|     |           |          |       |      |      |        |           |           |           |           |

Zum Beispiel:

Der erste Datensatz wird in die Grafik auf der rechten Seite übertragen. Der Benutzer kann auch auf einen anderen Datensatz klicken, um diesen Satz für das Diagramm auszuwählen.

#### Diagramm:

| 📲 Real-Time Graph 📃 🔲 🔀 |                                   |               |                |             |          |           |                   |
|-------------------------|-----------------------------------|---------------|----------------|-------------|----------|-----------|-------------------|
| <b>**T</b> •0           | 📽 🐻 🛛 🔁 🖸 🖉 🐨 🔽 🐨 🐨 🖓 🖓 🖓 🖓 🖓 🖓 🖓 |               |                |             |          |           |                   |
| Start Tir               | ne 2011 Statist                   | CRat Sampling | 00 🔹 02 💌      | mm:ss Data  | a No. 26 | 6 Shor    | w MAX/MIN on Grap |
| 100.0@*                 | 下午 01:05:12                       |               |                |             |          |           |                   |
| 100-                    | T1                                |               | T2             | ТЗ          |          |           | T4                |
| 90-                     |                                   |               |                |             |          |           |                   |
| 80 -                    |                                   |               |                |             |          |           |                   |
| 70-                     |                                   |               |                |             |          |           |                   |
| 60 -                    |                                   |               |                |             |          |           |                   |
| 50 -                    |                                   |               |                |             |          |           |                   |
| 40 -                    |                                   |               |                |             |          |           |                   |
| 30-                     |                                   |               |                |             |          |           |                   |
| 10-                     |                                   |               |                |             |          |           |                   |
| 0-                      | <u>n sin sin</u>                  | <u></u>       |                |             |          | <u></u>   |                   |
| -10-                    |                                   |               |                |             |          |           |                   |
| -20                     |                                   |               | 120            | 5.45        | <u> </u> | 10.05.00  |                   |
| 10 Thu                  | u Feb 2011                        | 00            | Time           | 5:15        |          | 13:05:30  |                   |
| T1 MAX                  | 24.4@2011/2/10下午 01:1             | 05:16 MIN     | 23.9@2011/2/10 | 下午 01:04:48 | AVG      | 24.223    |                   |
| T2 MAX                  | 35.1@2011/2/Stat                  | listic        | 27@2011/2/10   | 下午 01:04:48 | AVG      | 31.600    |                   |
| ТЗ МАХ                  | 35.2@2011/2/10下午 01:1             | 05:30 MIN     | 25.1@2011/2/10 | 下午 01:04:52 | AVG      | 32.027    |                   |
| T4 MAX                  |                                   | MIN           | OL             |             | AVG      | Jackadask |                   |

#### Symbolleiste:

- Anzei
  - Anzeige oder ausblenden von Statistik1.
  - Anzeige oder ausblenden von Statistik2.
- ×
- Normal Cursor.
- Wenn diese Option ausgewählt ist, wird der Mauszeiger beim Bewegen zum Diagramm zu einem Kreuzzeichen. Klicken Sie auf das Diagramm, um ein Kreuzzeichen im Diagramm zu markieren. Dies ist nur verfügbar, wenn die Option "Teilen" deaktiviert ist. Und alle Markierungen, die Sie machen, werden mit T1 existieren.
- Wenn diese Option ausgewählt ist, wird der Mauszeiger beim Bewegen zum Diagramm zu einem "I" -Zeichen. Klicken Sie zum Kommentieren auf das Diagramm. Dies ist nur verfügbar, wenn die Option "Teilen" deaktiviert ist. Und der gesamte Text, den Sie erstellen, existiert mit T1.

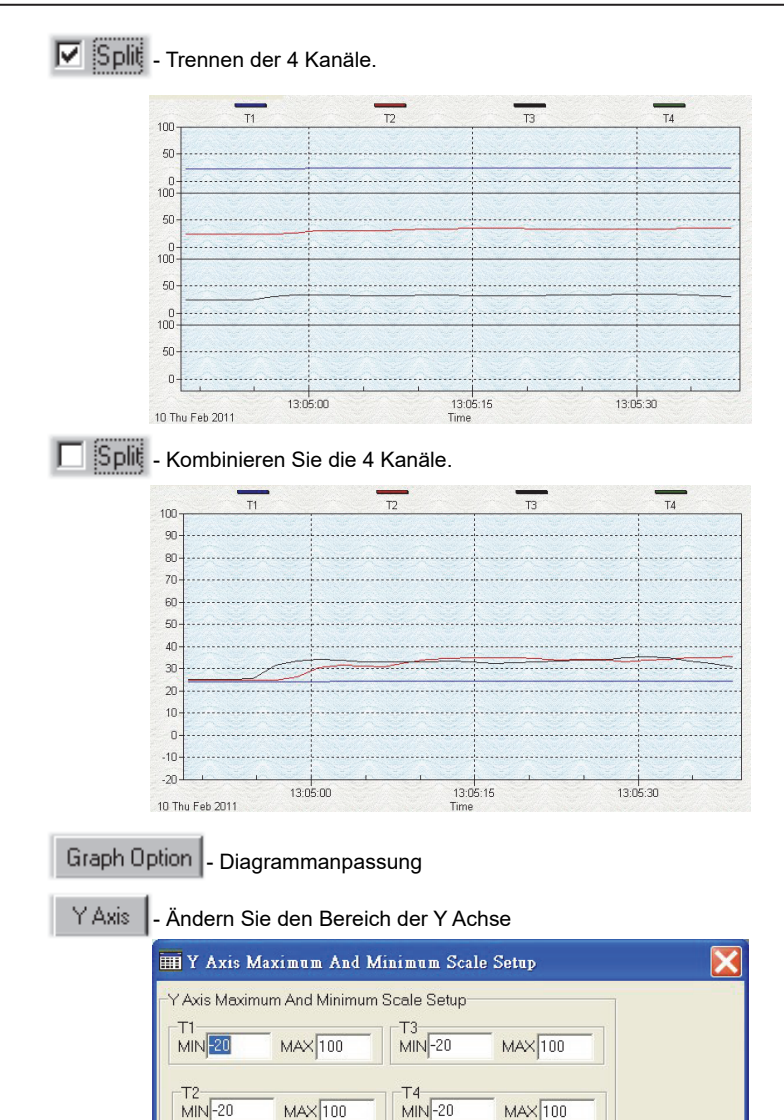

Hinweis: Wenn die Option Teilen deaktiviert ist, verwendet das Diagramm T1 als Anzeigebereich für die Y-Achse.

🗸 ОК

MAX 100

X Cancel

Undo Zoom - Zoom rückgängig machen

MIN-20

Save this set

Sie können dieses Diagramm mit der Maus zoomen:

MAX 100

#### Zoomen:

- (1) Drücken Sie die linke Maustaste und ziehen Sie den Cursor, um die neuen Bereiche auszuwählen.
- (2) Maustaste lolslassen.

Sie können die Kanalnummer auswählen die im Diagramm gezeigt wird.

- a. Klicken Sie " Graph Option " um das Dialogfeld "Anpassung" aufzurufen.
- b. Wählen Sie die Registerkarte Subsets
- c. Wählen Sie einen einzelnen Kanal aus oder wählen sie mehrere Kanäle aus (halten Sie die Strg Taste gedrückt und wählen Sie mit der Maus)

## 9.9 FAQ Häufig gefragt:

## FAQ:

#### (1) Wie kann ich Daten speichern um diese in EXCEL zu verwenden?

**Antwort:** Daten werden als Standardformat "\*.ghf" gespeichert. Wählen Sie \*.csv" aus. CSV-Dateien werden von EXCEL gelesen.

#### (2) Wie wird SE520 Software deinstalliert?

Antwort: Deinstallieren Sie SE520, indem Sie "Software" in der Systemsteuerung starten, das SE520 markieren und auf die Schaltfläche "Hinzufügen / Entfernen ..." klicken. Anschließend werden der Ordner SE520 und die Dateien von Ihrem Computer entfernt.

#### (3) Wie zoome ich ein Diagramm?

Antwort: Drücken Sie die linke Maustaste und ziehen Sie den Cursor, um die neuen Bereiche auszuwählen. Lassen Sie die Maustaste los.

(4) Wenn ich die Echtzeit-Abtastung mit einer schnellen Rate einrichte, gehen möglicherweise einige der Abtastdaten verloren.

Antwort: Der Grund könnte ein langsamer PC sein.

#### 10. Wartung

Um eine hohe Genauigkeit zu gewährleisten empfehlen wir eine jährliche Überprüfung(Kalibrierung).

Reinigen Sie das Gerät mit einem sauberen, fusselfreien, antistatischen und chemischen Reinigungstuch.

A Verwenden Sie keine Reinigungsmittel, die Kohlenstoff oder Benzole, Alkohol oder ähnliches enthalten, um das Produkt zu reinigen, da diese Substanzen die Oberfläche des Messgeräts beschädigen. Darüber hinaus sind diese Dämpfe gesundheitsschädlich und explosiv. Verwenden Sie zum Reinigen des Geräts keine Werkzeuge mit scharfen Kanten, Schraubendreher, Metallbürsten oder ähnliche**s**.

## 1. GENERAL DESCRIPTION

Thank you for choosing our data logger thermometer. To ensure the safety and the best performance of this instrument, we recommend you to read and follow the manual carefully before operation.

Data can be stored in the meter or directly saved on a computer through PC interface. Recorded data can be further processed by PC computer.

## 2. SAFETY INFORMATION

Read the following safety information carefully before attempting to operate or service the meter. Use the meter only as specified in this manual; otherwise, the protection provided by the meter may be impaired.

#### **ENVIRONMENT CONDITIONS**

- Altitude up to 2000 meters
- Relatively humidity: 90% max
- Operation ambient temperature: 0°C to 50°C

#### **MAINTENANCE & CLEARING**

- Repairs or servicing not covered in this manual should only be performed by qualified personnel.
- Periodically wipe the case with a dry cloth. Do not use abrasives or solvents on this instrument.

#### SAFETY SYMBOLS

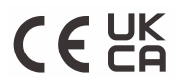

Comply with EMC

When servicing, use only specified replacement parts.

## 3. FEATURES

- Four-channel inputs
- Support K, J, E, T type thermocouple
- Temperature alarm function
- Fast response and sampling rate
- 16,000 data logger records each channel
- Instant recall function
- USB PC interface with Windows software included
- Adjustable auto power off timer

## 4. SPECIFICATIONS

| Measurement range:        | K: -200°C ~ 1372°C (-328°F ~ 2501°F)<br>J: -200°C ~ 1000°C (-328°F ~ 1832°F)<br>E: -200°C ~ 750°C (-328°F ~ 1382°F)<br>T: -200°C ~ 400°C (-328°F ~ 752°F)                       |
|---------------------------|----------------------------------------------------------------------------------------------------|
| Resolution :              | $\begin{array}{l} 0.1^{\circ}C < 600^{\circ}C \; / \; 0.1^{\circ}F < 1000^{\circ}F, \\ 1^{\circ}C \; \geq \; 600^{\circ}C \; / \; 1^{\circ}F \; \geq 1000^{\circ}F \end{array}$ |
| Temperature coefficient : | 0.01% of reading + 0.05°C per °C (<18°C or >28°C)                                                                                                    |
| Sample rate :             | 2 time per second                                                                                                    |
| Battery type :            | UM-4 or AAA 1.5V battery x 4                                                                                                    |
| Battery lifetime :        | Approx. 100 hours (alkaline battery)                                                                                                    |
| Operation temperature :   | 0°C to 50°C (32°F to 122°F)                                                                                                    |
| Operation humidity :      | 10 to 90%RH (no condensing)                                                                                                    |
| Storage temperature :     | -20°C to 60°C (-4°F to 140°F)                                                                                                    |
| Storage humidity :        | 10 to 75%RH                                                                                                    |
| Dimensions/ Weight :      | 187mm(L) × 75mm(W) × 29mm(H)/ Approx. 290g                                                                                                    |
| Standard Accessories :    | Instruction manual, battery 1.5V AAA x 4 pcs, Windows software, micro USB cable, K type bead probe x 2 pcs, carrying case.                                                      |

## 5. SYMBOL DEFINITION & BUTTON LOCATION

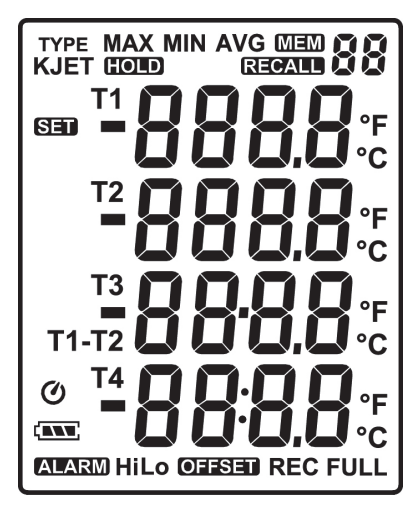

|                   | : Battery condition indicator           |
|-------------------|-----------------------------------------|
| MIN               | : Minimum indicator                     |
| MAX               | : Maximum indicator                     |
| AVG               | : Average indicator                     |
| SET               | : Setup option indicator                |
| Q                 | : Auto Power Off enabled indicator      |
| REC               | : Recording data logger indicator       |
| FULL              | : Memory full indicator                 |
| <sup>mem</sup> 88 | : Memory group indicator                |
|                   | : Recall Memory group reading indicator |
| TYPE<br>KJET      | : Thermocouple type                     |
| -888.8            | : Temperature reading                   |
| T1 T2 T3 T4       | : Temperature channel                   |
| T1-T2             | : Temperature subtraction mode          |
| ALARM             | : Temperature alarm indicator           |
| Hi                | : Hi Temperature alarm indicator        |
| Lo                | : Lo Temperature alarm indicator        |
| OFFSET            | : Compensate for probe errors           |
| °C °F             | : Temperature measurement units         |
| HOLD              | : Data hold indication                  |

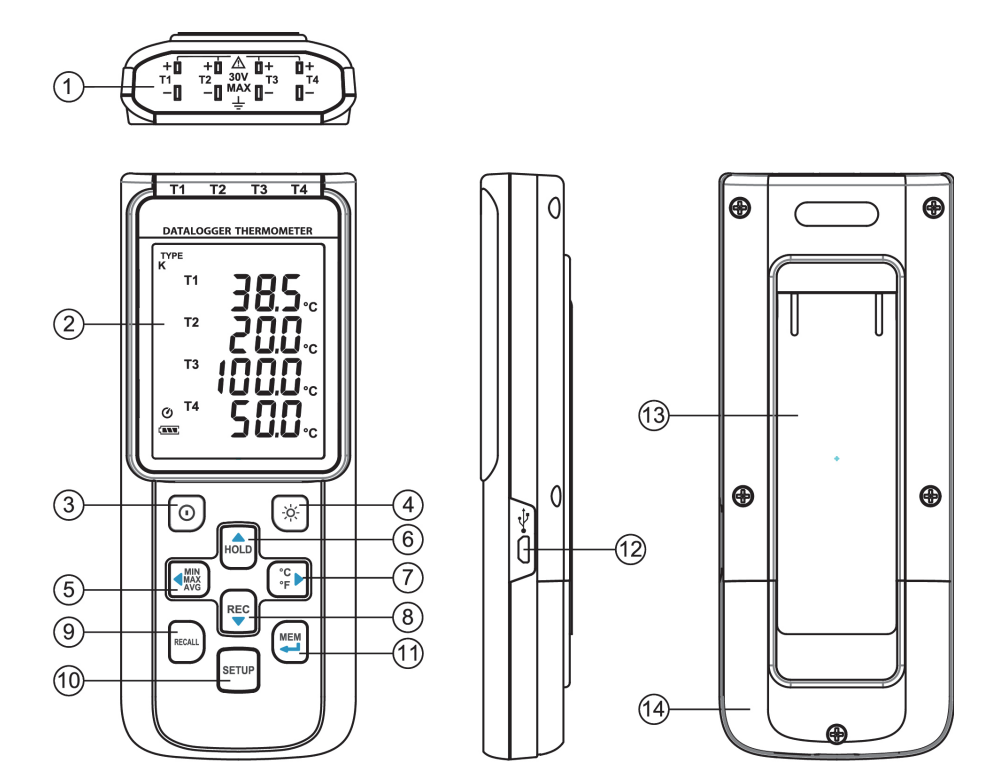

- 1 Thermocouple Input
- ② Display Screen
- ③ Power ON/OFF Button
- ④ Back Light Button
- 5 MAX MIN AVG Button
- ⑥ DATA HOLD Button
- $\textcircled{O}~^\circ\text{C}$  ,  $^\circ\text{F}$  Button

- ⑧ REC Button
- In Recall Saved Reading Button
- 10 SETUP Button
- 1 MEM Button (Set 100 Memory)
- 12 USB Interface
- 13 Tilt Stand
- 1 Battery Compartment

## 6. BUTTON INSTRUCTIONS

#### 6.1 Power ON/OFF Button:

Press the  $|0\rangle$  button to turn on the meter. Press and hold  $|0\rangle$  button for 3 seconds to turn off.

#### 6.2 Backlight Button:

Press  $(\dot{\dot{\dot{\gamma}}})$  to turn on the LCD backlight. This makes it easier to read in dark environment. Press  $(\dot{\dot{\gamma}})$  again to turn off backlight. The backlight will be automatically turned off after 30 seconds to save battery power.

#### 6.3 Data-Hold Button:

Press Hold button to freeze the data shown on the LCD screen. Press it again to exit Data-Hold mode.

Note: When the unit is in the Data-Hold mode, MNX, CFF, RECALL, and SETUP buttons are disabled.

#### 6.4 REC Button:

Press  $\stackrel{\text{REC}}{\checkmark}$  button to start recording data. The "**REC** " symbol will display on the screen. To stop recording, press  $\stackrel{\text{REC}}{\mid}$  button again.

<u>Note:</u> During recording period, most of the buttons are disabled, such as the (<sup>°</sup><sub>°</sub><sub>F</sub>), <sup>SETUP</sup>. All settings must be made before starting the data logger function.

- <u>Note:</u> When the memory is full (16000 recorders), " **FULL** " symbol will blink on the LCD screen. The data logger stops.
- Note: When battery power is low ( " C " symbol lights up on the screen), data logger cannot be started. If the battery is running low during data logging, it will stop recording automatically.

#### 6.5 MEM Button:

Press we button to save readings on the LCD screen. The " we screen for 2 seconds. Press the we button again to store next group readings.

The store readings on the LCD screen for 00~99 group.

#### 6.6 RECALL Save Reading Button:

Press the kecall button to recall saved readings. The " **RECALL** button to recall saved readings. The " **RECALL S** " symbol lights up on the screen. Press the kecal ( $\mathbb{C}$ ,  $\mathbb{C}$ ,  $\mathbb{C}$ ) button to select MEM group. The LCD shows " **hour:minute:second** " on the screen for 2 seconds, and then shows the readings. Press **RECAL** or **O** button to exit RECALL mode.

#### 6.7 MAX/MIN/AVG Button:

Under this mode, the unit simultaneously monitors and stores the maximum, minimum and average value in the memory. The unit will keep updating/refreshing the data.

#### To start:

- button. " MAX " symbol lights up on LCD, the reading shows the maximum data. (1) Press
- (2) Press button again to show minimum data; the " **MIN** " symbol lights up on LCD.
- button again to show average data; the " **AVG** " symbol lights up on LCD. (3) Press
- button again, the " MAX, MIN and AVG " symbol blinks together, the readings (4) Press show real time data.

#### To exit MAX/MIN/AVG mode:

Press and hold with button for 2 seconds to exit MAX/MIN/AVG mode.

#### 6.8 Selecting Temperature Units:

Press the  $\left( \stackrel{\circ}{\overset{\circ}{\overset{\circ}{\overset{\circ}{\overset{\circ}{\overset{\circ}}}}} \right)$  button to switch between Celsius (°C) and Fahrenheit (°F).

#### 6.9 SETUP Button:

SETUP button to enter setup options. Press SETUP Press the again to exit setup mode anytime.

## 7. OPERATING INSTRUCTIONS

#### 7.1 Setup Options:

- SETUP (1) Press the button to enter setup options. Press it again to exit anytime.
  - REC
- (2) Using the HOLD button to adjust parameters or move setting items.
- MEM (3) Press the button to save changes and move to next setting option.

#### 7.2 Menu Item:

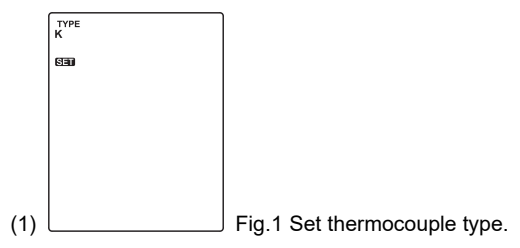

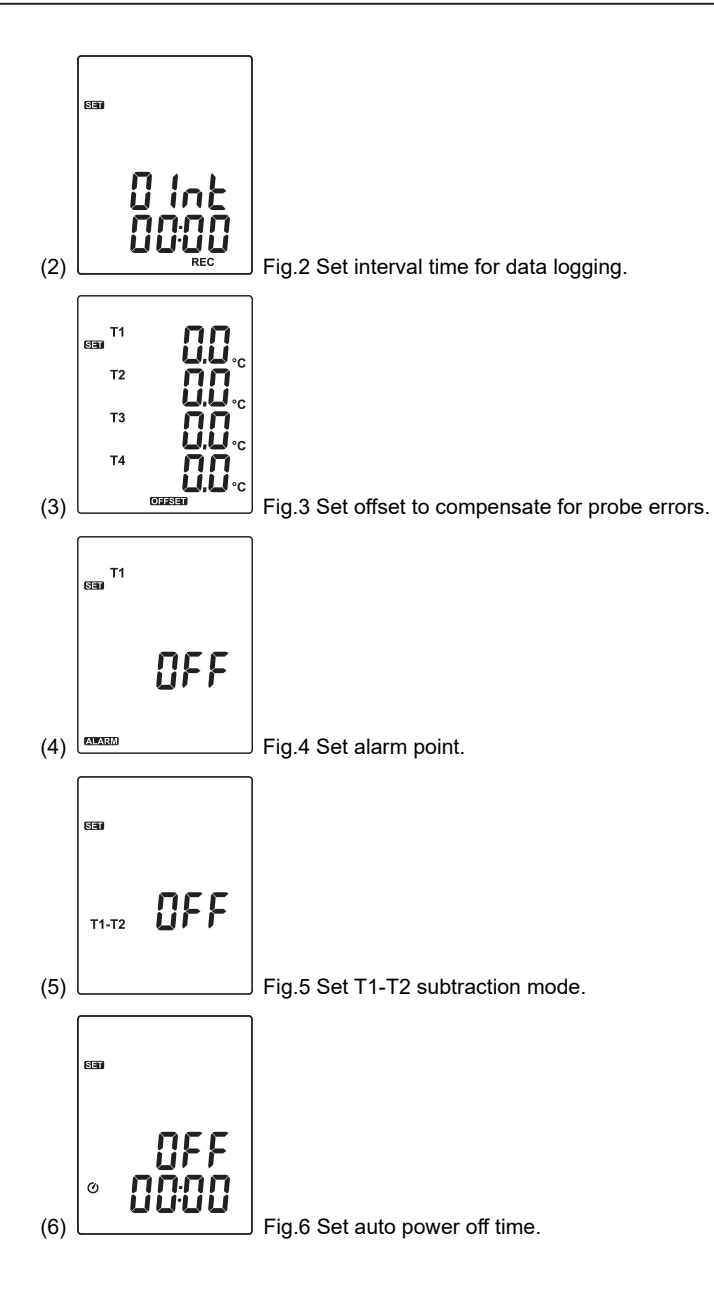

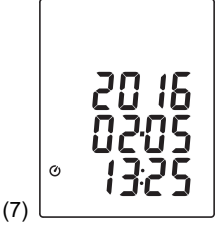

Fig.7 Set system clock.

#### 7.3 Menu Description:

#### 7.3.1 Select thermocouple type: K, J, E, or T

Press the  $(\overset{\text{WN}}{\underset{\text{WG}}{\text{WV}}}$  or  $(\overset{\text{e}_{C}}{\underset{\text{e}_{F}}{\text{b}}}$  button to select thermocouple type. (see Fig.8)

#### 7.3.2 Setting interval time for data storing:

(1) Press the  $4_{\text{AVG}}^{\text{MN}}$  or  ${}_{\text{F}}^{\text{C}}$  button to set minute or second. (see Fig.9)

(2) Press the HOLD

/ REC but

button to increase / decrease value.

#### Note:

Set interval time range: 1 Second (00:01) to 60 minutes 59 seconds (60:59)

#### 7.3.3 Set offset to compensate for probe errors:

The user can adjust the readings of thermometer to compensate for the errors against a specific thermocouple.

(4) Press the  $\left( \begin{array}{c} MN \\ MAX \\ AVG \end{array} \right)$  or  $\left( \begin{array}{c} ^{\circ} C \\ \circ F \end{array} \right)$  button to select thermocouple channel.

(see Fig.10)

Setting thermocouple channel blinks on the LCD screen.

(5) Press the  $H_{OLD}$  /  $\mathbb{P}_{\bullet}^{\text{REC}}$  button to increase / decrease value.

#### Note:

The offset to compensate for probe errors range: ±5°C or ±9°F.

#### 7.3.4 Set alarm point (only for channel T1):

Want to set window. (see Fig.11 or Fig.12)

(1) Press the |HOLD| or  $|\nabla V$  button

button to turn on or off.

(2) When setting on mode, press the button to set Hi and Lo limit. (see Fig.13)

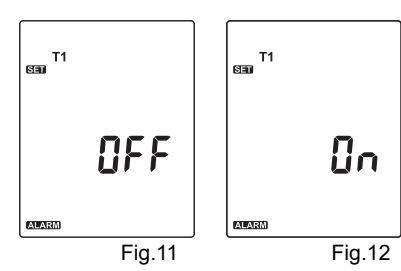

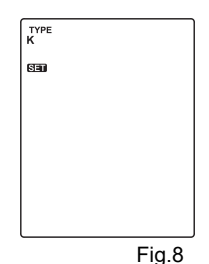

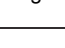

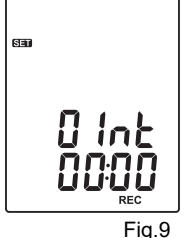

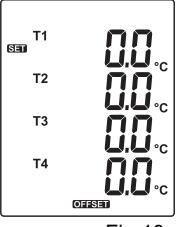

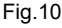

#### Note:

When measuring thermocouple value over alarm point, the symbol will blink " ALARM Hi " or " ALARM Lo " on the LCD.

San

T1-T2

The beeper will make " beep-beep-beep " sound.

The Lo alarm set cannot be greater than Hi alarm set.

#### 7.3.5 Set T1-T2 subtraction mode:

REC Press the HOLD button to turn on or off T1-T2 subtraction mode. (see Fig.14 or Fig.15) or

#### Note:

When setting T1-T2 subtraction mode on, T1-T2 will display at the bottom of LCD. (see Fig.16)

NEE

Fia.14

1

REC HOLD Press the or button to select auto

7.3.6 Set auto power off time:

power off option 10, 30 minutes, 1, 2, 4, 8 hours, or off.

(see Fig.17 or Fig.18)

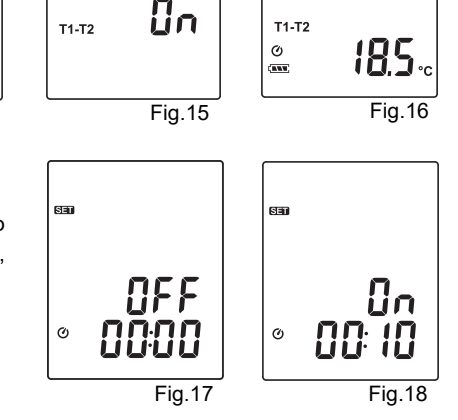

#### 7.3.7 Set system clock:

HOLD

The unit is built-in a clock so that the data logger function can also record the data and time along with the measurement value

button to select year. date. or time. (1) Press the or

(see Fig.19)

(2) Press the

REC button to increase / decrease value.

#### Note:

Check the clock setting after replacing batteries. If necessary, reset system clock.

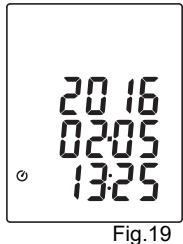

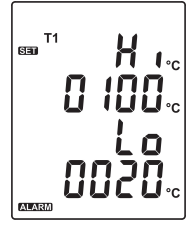

Τ1

Т2

Fig.13

#### 7.4 Clearing Data Logger Records:

- (1) Turn off the unit.
- (2) Press and hold  $\bigvee$  button and then press  $\bigcirc$  power button to turn on the unit.
- (3) Keep holding value and observe button, then LCD will show " REC "," CLr " and " SUrE 5, 4...1, 0 " until clean the memory. (To abort, release all buttons in process)

#### 7.5 Clearing Instant Read-out Memory:

- (1) Turn off the unit.
- (2) Press and hold button and then press o power button to turn on the unit.
  (3) Keep holding button, then LCD will show " MEM ", " CLr " and " SURE 5, 4...1, 0 " until clean the memory. (To abort, release button before " SURE 0 ".) The LCD will show " CLr ", " 0 " and start erasing group 00 to 99 records.

#### 7.6 Connecting to a computer:

The meter can be connected to PC through a micro USB cable to download recorded data or perform real time monitoring or datalogging in the software interface.

#### 8. POWER PREPARATION

#### 8.1 Battery Replacement:

(1) When the battery voltage drops below proper operation range, the <u>symbol</u> will blink on the LCD display and the battery needs to be replaced.

(2) Before replacing the battery, power off the meter, and disconnect all temperature probes.

Open the cover of the battery cabinet by a screwdriver. Replace the old batteries with four new UM-4 or AAA size batteries.

(3) Close the battery cabinets cover and fasten the screw.

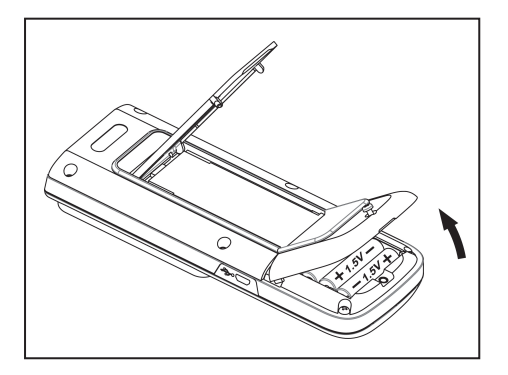

#### 9. Testlink SE-520 SOFTWARE

#### 9.1 The SE-520 package contains:

- Software CD disk
- Micro USB cable

#### 9.2 System Required:

Windows XP/ VISTA/ Windows 7/ Windows 8/ Windows 10

#### 9.3 Minimum Hardware Required:

- PC or laptop with CD-ROM drive.
- At least 50 MB hard disk space available to install SE520.
- Recommended screen resolution 1024X768 or above.

#### 9.4 Tutorial - Quick Start to Use SE520:

#### Recording real time data in waveform:

- (1) Power on the 4 Channel Thermometer first and connect it to a PC USB port with the cable,
- (2) Start SE520 program.
- (3) If the connection is successful the panel will display the same value as the 4 Channel Thermometer. If fail to connect the meter with PC, it will display " No Connection " on the panel window in SE520.

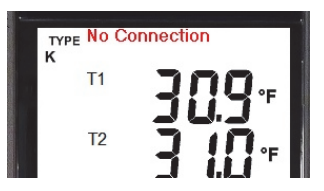

(4) Select sampling rate from Real-Time Graph window.

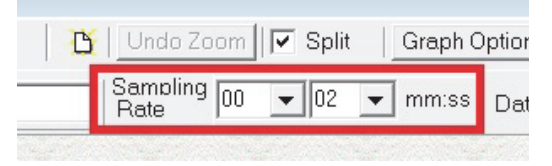

- (5) When the connection is successful, click "**Real Time | run** " or **I** from main menu to start recording real time data and there will be a waveform on the Real Time Graph Window.
- (6) Click " **Real Time | Stop** " or **I** to stop recording.

#### 9.5 How to save the recorded real time data to a file?

(1) Click the graph window you want to save and the graph window will become active, then choose File | Save from main menu or click from the tool bar .

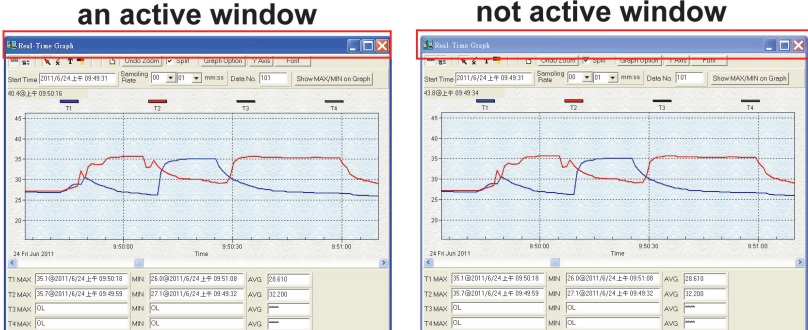

(2) There will be a save dialog window for you to choose the file name and file type to save. There are three types of file format you can choose, binary file(\*.ghf), text file(\*.txt) and EXCEL format file(\*.csv). The \*.qhf file use much fewer disk space to save the data than the other two file formats, but it can only be used in SE520. Text file can be opened by SE520 and any other word processor program like word, notepad etc. EXCEL format file can be opened by SE520 and Microsoft EXCEL.

Note: If decimal separator is comma in your country, this file format will be disabled, because .CSV file also use comma to be data separator. For example 78,6 will become 78 and 6 in EXCEL)

| Save As                                                                                                    | sk (C:) 🕨 Program File:                                                     | s (x86) ▶ SE520 ▶         | •                                                          | ← Search SE520                                    | <mark>بخا</mark><br>م |
|----------------------------------------------------------------------------------------------------|-----------------------------------------------------------------------------|---------------------------|------------------------------------------------------------|---------------------------------------------------|-----------------------|
| Organize   New folder                                                                                                    |                                                                             |                           |                                                            |                                                   | - 0                   |
| <ul> <li>ZO TECH USB over Network Se</li> <li>ProgramData</li> <li>SiLabs</li> <li>Sonix</li> <li>temp</li> <li>TMRescueDisk</li> <li>Users</li> <li>Windows</li> <li>Local Disk (D:)</li> </ul> | Name<br>SE20Help,fii<br>temp<br>Template                                    | Date 2016<br>2016<br>2016 | e modified<br>6/2/26 下午 04<br>6/2/26 下午 04<br>6/2/26 下午 04 | Type<br>File folder<br>File folder<br>File folder | Size                  |
| Iranscend (E:)                                                                                                    |                                                                             |                           | III                                                        |                                                   | Þ                     |
| File name:<br>Save as type:<br>Graph file(*.ghf,on<br>Graph file(*.ghf,on<br>TXT file(*.txt,data<br>& Hide Folders                                                                               | ly for SE520)<br>ly for SE520)<br>eperated by tab)<br>SCSV,seperated by com | ıma)                      |                                                            |                                                   | •                     |

#### not active window

# 9.6 How to load the recorded data from the memory of 4 Channel Thermometer and save it to a file?

- (1) Power on the 4 Channel Thermometer.
- (2) Press the " REC " button of the meter to start recording data.
- (3) After a while, press " REC " button again to stop recording data.
- (4) Connect the Meter to PC
- (5) Start SE520 program.
- (6) Choose Data Logger from main menu or click и from tool bar.

| Eile Real Time Data Logger View Windo | ow <u>H</u> elp  |                                     |                       |    |
|---------------------------------------|------------------|-------------------------------------|-----------------------|----|
| ۵ 🖬 🖀 🌆 🖾 🗉                           | 1                |                                     |                       |    |
| T1 T2 T3 T4                           | Real-Time Graph  |                                     |                       |    |
| Y North Contraction (1997)            | 55 8: 🗙 x T 📲 🖸  | Undo Zoom                           | Font                  |    |
| K                                     | Start Time       | Sampling 00 • 01 • mm:ss Data No. 0 | Show MAX/MIN on Graph |    |
| K                                     | 32.0@下午 04:17:46 |                                     |                       |    |
| " 308•                                | T1               | Τ2                                  | T3                    | TA |
|                                       | 100              | 12                                  | 15                    |    |
| 1 iu*                                 | 80-              |                                     |                       |    |
|                                       |                  |                                     |                       |    |
| ■ 20.2*                               | 60-              |                                     |                       |    |

(7) In reference to Data Logger, see DataLogger

#### 9.7 Main Menu:

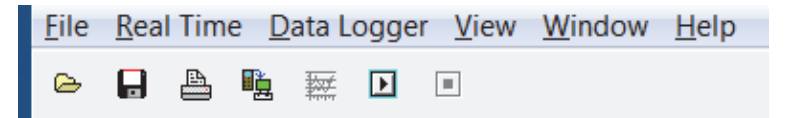

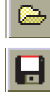

File | Oepn- Retrieve files from the disk.

Save - Save the active window (when the caption bar is highlighted) data to the disk.

Print - Print the data of the acitve window (graph or list).

Printer Setup - Select printer.

File | Exit: Terminates program.

#### View | Control Panel:

By opening the Panel Window, the user can control meter via the button in this window.

#### View | Real-Time Graph:

Open Real-Time Graph display to graph the present data.

Real Time Data | Run - Start collecting real time data.

**Stop** - Stop collecting real time data.

#### DataLogger:

By opening the DataLogger Window, the user can load recorded data of meter to PC in this window.

Output To Graph - Graphing tabular data.

#### 9.8 DataLogger:

1

| Sector Action Contract Contract Contrac |                                  |                                |                   | _ 🗆 🔀                |
|----------------------------------------------------------------------------------------------------|----------------------------------|--------------------------------|-------------------|----------------------|
| Data Sets                                                                                                    | 82 🗙 x T 📲                       | Undo Zoom                      | on YAxis Font     |                      |
| Set DATE TIME Rate Nums Unit                                                                                                    | Start Time 2011/2/10 上午 10:39:32 | Sampling 00 - 01 - mm:ss       | Data No 36 Show h | AX/MIN on Graph      |
| 1 2011/1/2010/39:22 01:00 4 C                                                                                                    | 20.0(2) 6/2 10:20:52             |                                |                   |                      |
| 2 2011/1/2010/97/13 01:40 2 C                                                                                                    | -20.0 GT+ 10.33.33               |                                | and the second    | and the state of the |
| 4 2011/2/1(10.32:33 00:01 1 C                                                                                                    | 100 T1                           | T2                             | T3                | T4                   |
| 5 2011/2/1(10:32:45 00:01 4 C                                                                                                    | 100                              |                                |                   |                      |
| 6 2011/2/10139:32 00:01 36 C                                                                                                    | 90                               |                                |                   |                      |
| 7 2011/2/1(10:40:46 00:01 17 C                                                                                                    | 90                               |                                |                   |                      |
| 8 2011/2/10:41:39 00:01 1 C                                                                                                    | 00-                              |                                |                   |                      |
|                                                                                                    | 70                               |                                |                   |                      |
|                                                                                                    | 60-                              |                                |                   |                      |
|                                                                                                    |                                  |                                |                   |                      |
|                                                                                                    | 50                               | 1                              |                   |                      |
|                                                                                                    | 40                               |                                |                   |                      |
|                                                                                                    |                                  |                                |                   |                      |
|                                                                                                    | 30-                              |                                |                   |                      |
|                                                                                                    | 20                               |                                |                   |                      |
|                                                                                                    | 10                               |                                |                   |                      |
|                                                                                                    | 10                               |                                |                   |                      |
|                                                                                                    | 0                                |                                |                   | N                    |
|                                                                                                    | -10-                             |                                |                   |                      |
|                                                                                                    |                                  |                                |                   |                      |
|                                                                                                    | -20 10:30:35 10:                 | 30:40 10:30:45 10:30           | 50 10:30:55 10    | 40:00 10:40:05       |
|                                                                                                    | 10 Thu Feb 2011                  | Time                           | 9                 | 40.00 10.40.03       |
|                                                                                                    | TI MAX 35.2@2011/2/10 上午 10:35   | (41 MIN 24.3@2011/2/10 上午 10:3 | 9:32 AVG 30.964   |                      |
|                                                                                                    | T2 MAX 25.4@2011/2/10 F# 10:3    | 40 MIN 24.9@2011/2/10 F# 10:3  | 9:32 AVG 25 197   |                      |
|                                                                                                    | T3 MAY 34 4@2011/2/10 F# 10:4    | 17 MIN 242@2011/2/10 F# 10:3   | 9:55 AVG 25:200   |                      |
|                                                                                                    |                                  |                                | 110               |                      |
|                                                                                                    | TAWAX JOL                        | MIN JOC                        | AVG               |                      |

When you have the theromameter connceted to PC, select " **DataLogger** " from main menu or click Datalogger icon from tool bar to load recorded data from the meter and there will be a progress indicator to show the loading status. If error occurs, just click " **DataLogger icon** " again.

After the data was downloaded, the left hand side will show how many data sets were loaded and detail information for each data set (start data, start time, recording rate and record numbers).

|     |           |          |       |      | Data : | Sets   |           |           |           |           |
|-----|-----------|----------|-------|------|--------|--------|-----------|-----------|-----------|-----------|
| Set | DATE      | TIME     | Rate  | Nums | Unit   | Couple | T1 Offset | T2 Offset | T3 Offset | T4 Offset |
| 1   | 2016/2/26 |          | 00:01 | 68   | F      | К      | 0.0       | 0.0       | 0.0       | 0.0       |
| 2   | 2016/2/26 | 16:26:49 | 00:01 | 26   | F      | К      | 0.0       | 0.0       | 0.0       | 0.0       |
| 3   | 2016/2/26 | 16:27:33 | 00:01 | 19   | F      | К      | 0.0       | 0.0       | 0.0       | 0.0       |
| 4   | 2016/2/26 | 16:28:03 | 00:01 | 77   | F      | K      | 0.0       | 0.0       | 0.0       | 0.0       |
| 5   | 2016/2/26 | 16:31:34 | 00:01 | 11   | F      | K      | 0.0       | 0.0       | 0.0       | 0.0       |
| 6   | 2016/2/26 | 16:31:49 | 00:01 | 24   | F      | К      | 0.0       | 0.0       | 0.0       | 0.0       |
| 7   | 2016/2/26 | 16:32:20 | 00:01 | 13   | F      | К      | 0.0       | 0.0       | 0.0       | 0.0       |
| 8   | 2016/2/26 | 16:32:39 | 00:01 | 13   | F      | К      | 0.0       | 0.0       | 0.0       | 0.0       |
| 9   | 2016/2/26 | 16:32:59 | 00:01 | 7    | F      | К      | 0.0       | 0.0       | 0.0       | 0.0       |
|     |           |          |       |      |        |        |           |           |           |           |

for examples:

It will transfer first data set to graph on the right hand side. The user can also click at any other data set to choose that set for graph.

#### Graph:

| 📲 Real     | -Time Graph   |               |          |              |             |          |          |                    |
|------------|---------------|---------------|----------|--------------|-------------|----------|----------|--------------------|
| "To        | ol Bar -      |               | Jndo Z   | oom          | Graph O     | ption 77 | Tis Font |                    |
| Start Tirr | ne 2011 Sta   | tistic        | an oling | 00 🔹 02      | ▼ mm:ss     | Data No. | 26 Sh    | ow MAX/MIN on Grap |
| 100.0@T    | 下午 01:05:12   |               |          |              |             |          |          |                    |
| 100        | T1            | -             |          | T2           |             | ТЗ       |          | T4                 |
| 90-        |               |               |          |              |             |          |          |                    |
| 80 -       |               |               |          |              |             |          |          |                    |
| 70-        |               |               |          |              |             |          |          |                    |
| 60 -       |               |               |          |              |             |          |          |                    |
| 50         |               |               |          |              |             |          |          |                    |
| 40         |               |               |          |              |             |          |          |                    |
| 30-        |               |               |          |              |             |          |          |                    |
| 20         |               |               |          |              |             |          |          |                    |
|            |               |               |          |              |             |          |          |                    |
| -10        |               |               |          |              |             |          |          |                    |
| -20        | -10           | 22            |          |              |             | 1        |          |                    |
| 10 Thu     | Feb 2011      | 13:05:00      |          | 13<br>Tim    | 05:15<br>ie |          | 13:05:30 | )                  |
| T1 MAX     | 24.4@2011/2/1 | ) 下午 01:05:16 | MIN      | 23.9@2011/2/ | 0 下午 01:04  | 1:48 AVG | 24.223   |                    |
| T2 MAX     | 35.1@2011/2/1 | Statis        | tic      | 27@2011/2/   | 0 下午 01:04  | 1:48 AVG | 31.600   |                    |
| T3 MAX     | 35.2@2011/2/1 | ) 下午 01:05:30 | MIN      | 25.1@2011/2/ | 0 下午 01:04  | 1:52 AVG | 32.027   |                    |
| T4 MAX     | OL            |               | MIN      | OL           |             | AVG      | -        |                    |

#### Tool Bar:

- Display or hide Statistic1.
- Display or hide Statistic2.

| - |   |   |   |   |   |   |   |   |  |  |
|---|---|---|---|---|---|---|---|---|--|--|
|   |   |   |   |   |   |   |   |   |  |  |
| л |   | - | Ľ | 2 |   |   |   |   |  |  |
|   |   |   |   |   |   |   |   |   |  |  |
|   | л |   |   |   | c |   |   |   |  |  |
|   |   | ъ |   |   |   | Ŀ | Ĺ |   |  |  |
|   |   | π |   | 3 | ł |   |   | Ŀ |  |  |
|   |   |   |   |   |   |   |   |   |  |  |
|   |   |   |   |   |   |   |   |   |  |  |

- Normal cursor.
- \$
- When selected, the mouse cursor will become a cross sign when moving to the graph, click on the graph to mark a cross sign on the graph. This is available only when " **Split** " option is unchecked. And all the mark you make will exist with T1.
- T When selected, the mouse cursor will become a " I " sign when moving to the graph, click on the graph to annotate. This is available only when " Split " option is unchecked. And all the text you make will exist with T1.

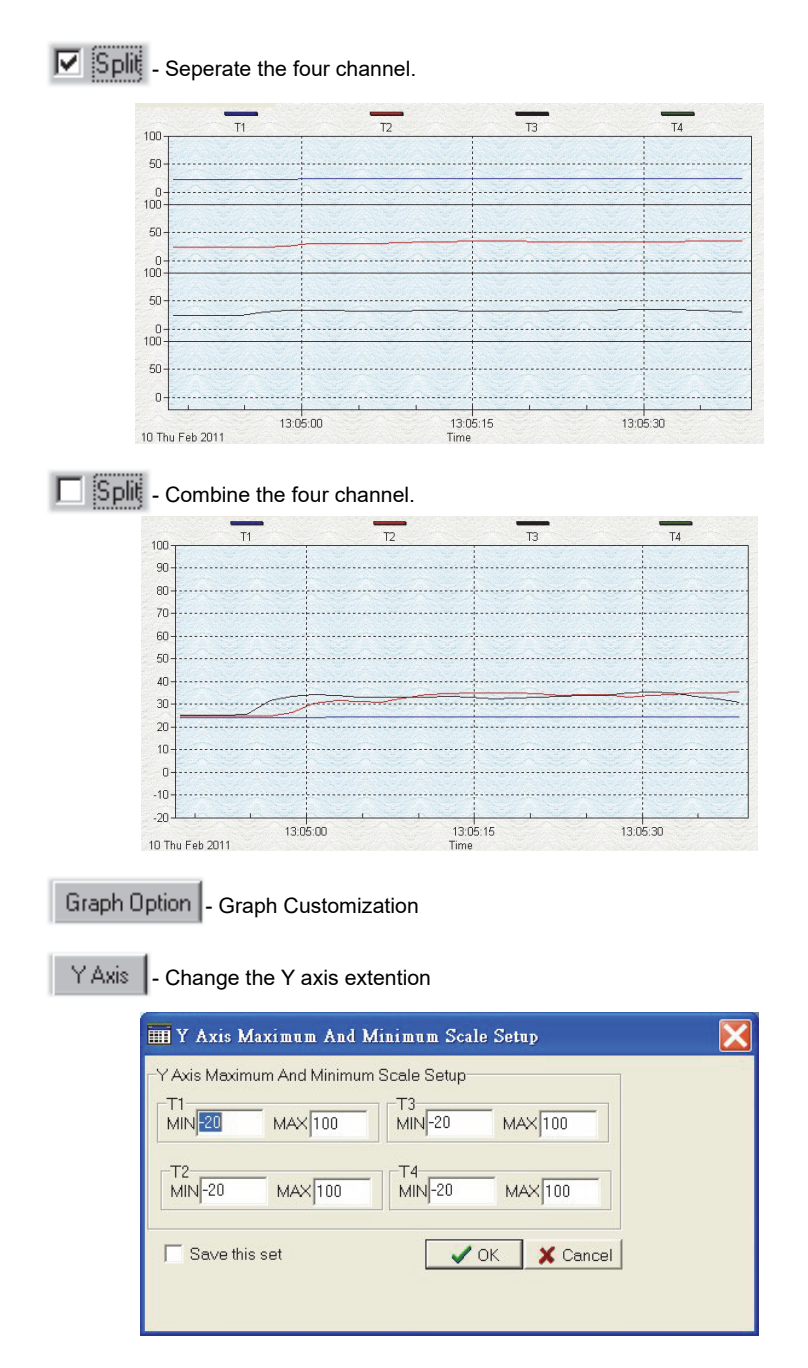

Note: When the Split is unchecked, graph will use T1 as the Y axis display range.

Undo Zoom - To Undo the Zoom

You can Zoom this graph by using mouse:

To Zoom:

- (1) Press the left mouse button and drag the cursor to select the new extents.
- (2) Release the mouse button.

You can choose channel number showing in the graph.

- a. Click " Graph Option " to call Customization dialog.
- b. Select Subsets tab.
- c. Select a single channel or multiselect (hold Ctrl key, use mouse to choose) channels.

#### 9.9 Frequently Asked Question:

#### (1) How to uninstall SE520 ?

**Answer:** Uninstall SE520 by launching the Add/Remove Programs applet out of the Control Panel, highlighting the SE520, and clicking on the Add/Remove... push button, then it will remove the SE520 folder and files from your computer.

#### (2) How to zoom the graph?

**Answer:** Press the left mouse button and drag the cursor to select the new extents, then release the mouse button.

## (3) When I setup the real time sampling with a fast rate(eg. 1 sec), Some of the sampling data might be lost.

**Answer:** This might be caused by slow response time of the PC interface. For better result, the user may close the panel window.

#### 10. Maintenance

In order to ensure the accuracy of the thermometer for a longer period of time you should calibrate it once a year.

Clean the device and the window of the display with a clean, lint-free, antistatic and dry cleaning cloth.

 $\triangle$  Do no use cleaning agents that contain carbon or benzenes, alcohol or anything similar to clean the product since these substances damage the surface of the measuring instrument. Moreover, these fumes are hazardous to health and explosive. Do not use tools with sharp edges, screwdrivers, metal brushes or anything similar to clean the device.

GCBDOS520-17000